## 商合行資料管理系統 【維護 Online 叫修填單】

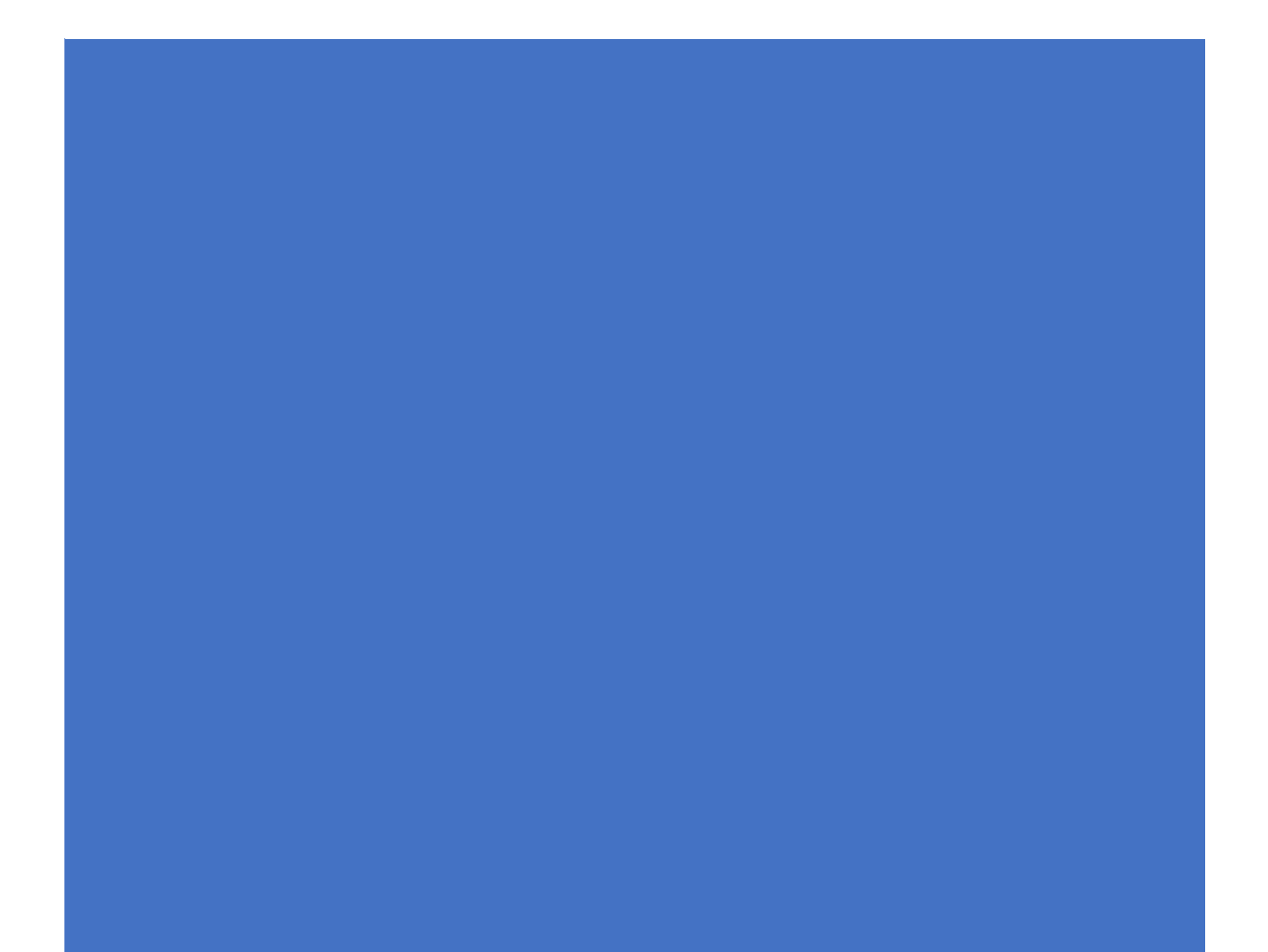

 一. 若設備故障或使用問題,請至網址最下方填寫叫修表單: 網址: https://www.saho.com.tw/
 點選: <u>服務與支援網址</u>

| Saho 窗合行<br>Saho Corporation | 首页 | 解決方案              | 產品資訊            | 公司實續                | 服務與支援  | 屬於我們            | 最新消息      |
|------------------------------|----|-------------------|-----------------|---------------------|--------|-----------------|-----------|
|                              |    | ବ                 |                 | 8                   | )      | <u>@</u>        | ĺ         |
| <br>104 台北市松江路220號           | 4種 | +886-2-2523-      | 8666            |                     | 1-9669 | sahosupport@sal | io.com.tw |
|                              |    | <b>469</b>        | t : online i    | 244 : 8888<br>DV222 |        |                 |           |
|                              |    | SAHO <b>R</b> OTT | 2017 GCOPYRIGHT | ALL RIGHTS RESERVI  | εQ     |                 | 0         |

## 二. 登入【商合行資料管理系統】

## 輸入: 帳號: online

密碼:8888

| Saho 商合新              |
|-----------------------|
|                       |
|                       |
| #號: Online            |
| 密碼: <u>8888</u><br>章入 |
|                       |
|                       |

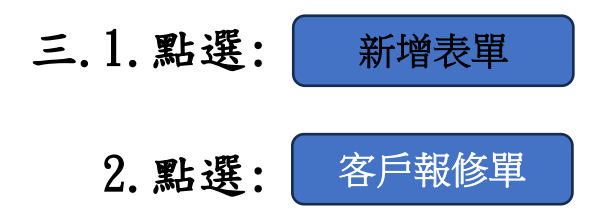

3. 客戶報修單,請依欄位填寫資訊:

●報修單位:請下拉選單選擇服務單位。

[台北]: 台北.新北.桃園.新竹.基隆.宜蘭.花蓮.金門.

[台中]: 苗栗.台中.彰化. 南投. 雲林

[高雄]: 嘉義. 台南. 高雄. 屏東. 台東. 澎湖

❷處理單位:請參照 報修單位 選擇服務單位。

- B報修日期:顯示日期表,請點選日期。
- 母報修時間:顯示電腦時間。
- ⑤客戶名稱:請填寫公司名稱。(不可空白)
- ❻聯 絡 人:請填寫聯絡人姓名。(不可空白)
- ⑦電話/分機:請填寫聯絡電話及分機。(不可空白)
- 8行動電話:請填寫行動電話。
- ●E-MAIL: 請填寫聯絡 E-MAIL。
- ●報修方式:請點選:●Mail (不可空白)

●收費是否:請點選:(不可空白)

○收費(保固外/無合約/有合約要收費)

- 〇合約(不收費)
- 〇保固
- O其他

• 故障內容:請描述故障狀況。

B附件:故障畫面可拍照,點選檔案上傳。

## 4. 點選 送出

5. 點選 登出 離開畫面。

|                           |       | Saho                         | 面合符          | ŕ                                                               |               |   |  |
|---------------------------|-------|------------------------------|--------------|-----------------------------------------------------------------|---------------|---|--|
| 登入者:維護online 登出<br>新增表單 1 | 5     |                              |              |                                                                 |               |   |  |
| 新増表單                      |       | <b>3</b> 磨                   | <b>F戶報修單</b> |                                                                 |               |   |  |
| 客戶報修買しつ                   |       |                              |              |                                                                 | M114051412965 | 5 |  |
| LI TRIST                  | 報修單位: | 台北 🗸                         | 處理單位:        | 台北                                                              | ~             |   |  |
|                           | 報修日期: | 2025/05/14                   | 報修時間:        | 17:00 PM                                                        |               |   |  |
|                           | 客戶名稱: | 大大公司                         | 聯絡人:         | 王小姐                                                             |               |   |  |
|                           | 電話:   | 02-25232523                  | 分機:          |                                                                 |               |   |  |
|                           | 行動電話: |                              | E-MAIL :     |                                                                 |               |   |  |
|                           | 報修方式: | ○親送<br>◎電話<br>◎ Mail<br>○ 傅真 | 收費是否:        | <ul> <li>收費</li> <li>合約(不收費)</li> <li>保固</li> <li>其他</li> </ul> |               |   |  |
|                           | 故障內容: | 卡鐘寶料無法接收.                    |              |                                                                 |               |   |  |
|                           | 附件:   | 檔案上傳                         |              |                                                                 |               |   |  |
|                           |       | 列印 4 送出                      | 重置           |                                                                 |               |   |  |

| <ul> <li>選择福茶 未選择任何福茶</li> <li>選擇福茶 未選擇任何福茶</li> <li>選擇福茶 未選擇任何福茶</li> <li>選擇福茶 未選擇任何福茶</li> <li>選擇福茶 未選擇任何福茶</li> <li>運行福茶 未選擇任何福茶</li> <li>通示個人檔茶 顯示所有檔案</li> <li>植案名稱 檔案大小 上傳日期 變更</li> <li>401492.jpg 41.795 KB 2025/05/14<br/>09:30:38</li> </ul> | <ul> <li>選擇檔案</li> <li>未選擇任何檔案</li> <li>選擇檔案</li> <li>未選擇任何檔案</li> <li>選擇檔案</li> <li>未選擇任何檔案</li> <li>上傳</li> <li>2</li> <li>顯示個人檔案</li> <li>顯示所有檔案</li> <li>植案名稿</li> <li>檔案大小</li> <li>上傳日期</li> <li>變更</li> <li>401492.jpg</li> <li>41.795 KB</li> <li>2025/05/14<br/>(9:30:38)</li> </ul> | 選擇檔案 未選擇任何               | 橋察 1                |                        |    |   |
|----------------------------------------------------------------------------------------------------|----------------------------------------------------------------------------------------------------|--------------------------|---------------------|------------------------|----|---|
| <ul> <li>選擇檔案 未選擇任何檔案</li> <li>選擇檔案 未選擇任何檔案</li> <li>上傳 2</li> <li>顯示個人檔案 顯示所有檔案</li> <li>植案名稱 檔案大小 上傳日期 變更</li> <li>401492.jpg 41.795 KB 2025/05/14<br/>09:30:38 ♥ ③</li> </ul>                                                                       | <ul> <li>選擇檔案 未選擇任何檔案</li> <li>選擇檔案 未選擇任何檔案</li> <li>上傳 2</li> <li>顕示個人檔案 顕示所有檔案</li> <li>植案名稱 檔案大小 上傳日期 變更</li> <li>401492.jpg 41.795 KB 2025/05/14<br/>09:30:38</li> </ul>                                                                                                    | 選擇檔案 未選擇任何<br>選擇檔案 未選擇任何 | <sup>幅条</sup><br>檔察 |                        |    |   |
| 連择編系 未選择性拘備系<br>上傳 2<br>顯示個人檔案 顯示所有檔案<br><u>檔案名稱 檔案大小 上傳日期 變更</u><br>401492.jpg 41.795 KB 2025/05/14                                                                                                    | 連择編業 未選择性均編業<br>上傳 2<br>顕示個人檔案 顕示所有檔案<br><u>檔案名稱 檔案大小 上傳日期 變更</u><br>401492.jpg 41.795 KB 2025/05/14<br>09:30:38                                                                                                    | 選擇檔案 未選擇任何               | 檔案                  |                        |    |   |
| 401492.jpg 41.795 KB 2025/05/14 9:30:38                                                                                                    | 401492.jpg 41.795 KB 2025/05/14<br>09:30:38                                                                                                    | 檔案名稱                     | 檔案大小                | 上傳日期                   | 變更 | 7 |
|                                                                                                    |                                                                                                    | 1                        | 41.795 KB           | 2025/05/14<br>09:30:38 | •0 |   |
|                                                                                                    |                                                                                                    | 401492.jpg               |                     |                        |    |   |